## Editing the role (& associated admin rights) of a member of staff

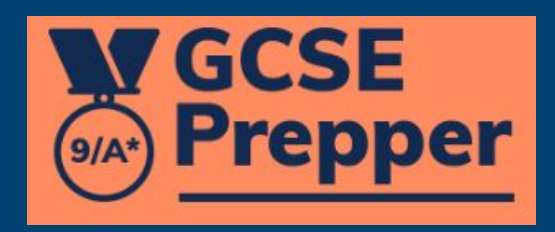

Please note, the Master Admin is the only person who can edit the roles of other members of staff.

If you are not the Master Admin, you will need to ask them to make the required changes.

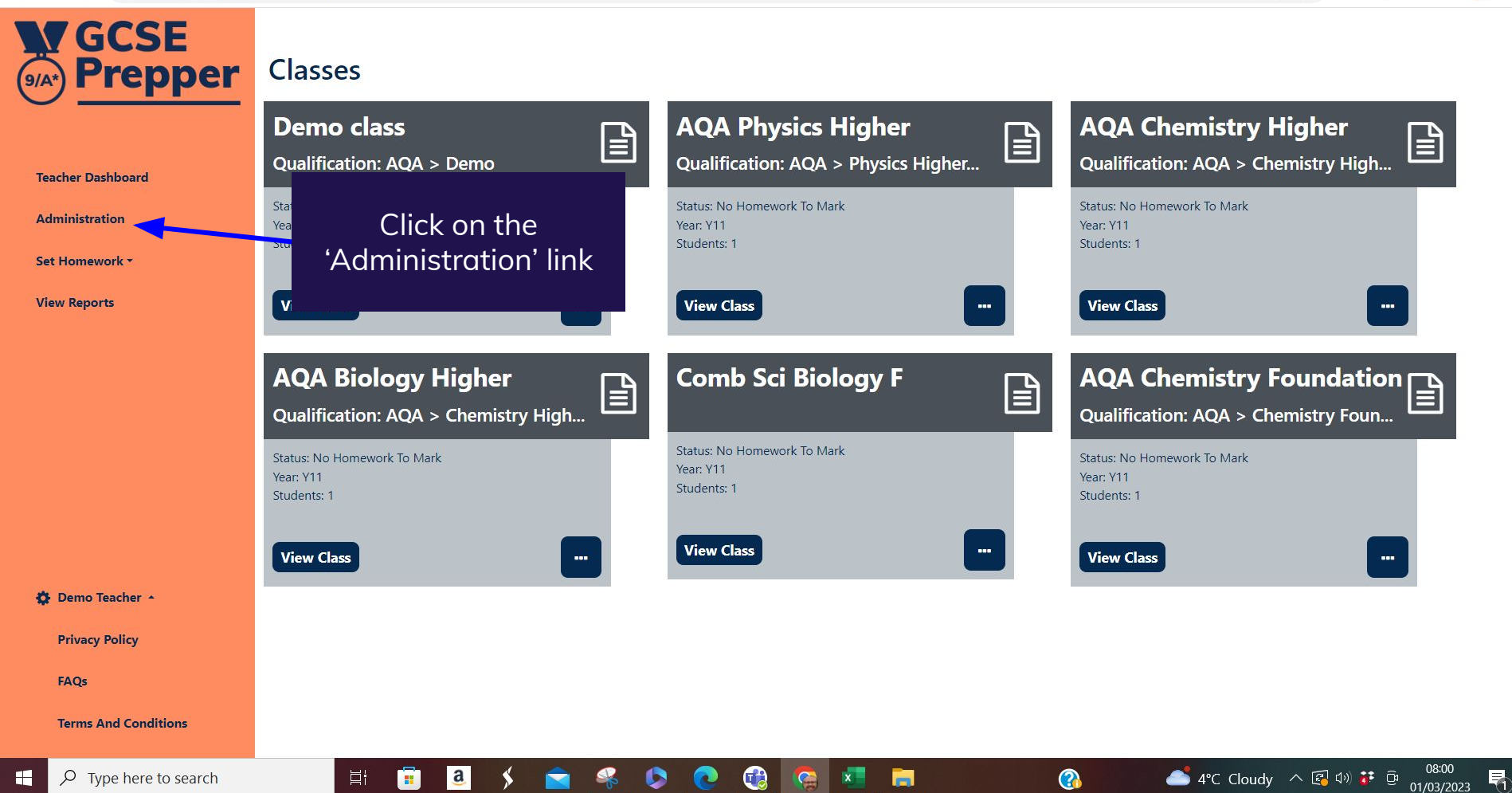

GCSE Prepper

Dashboard > School: Demo School
School: Demo School

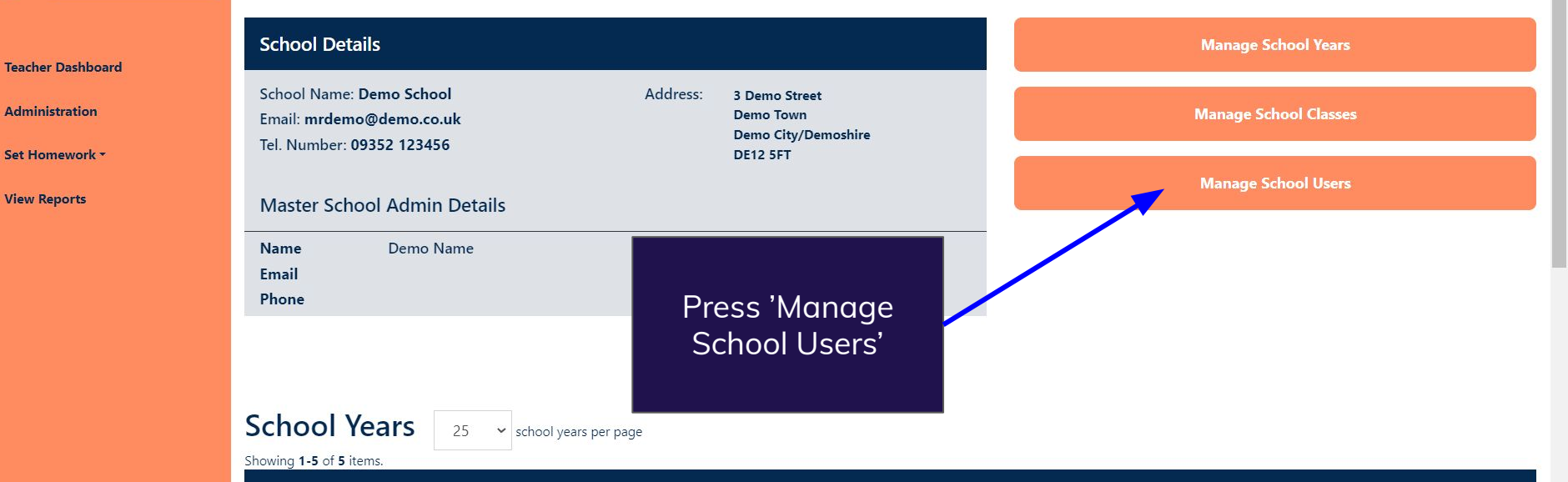

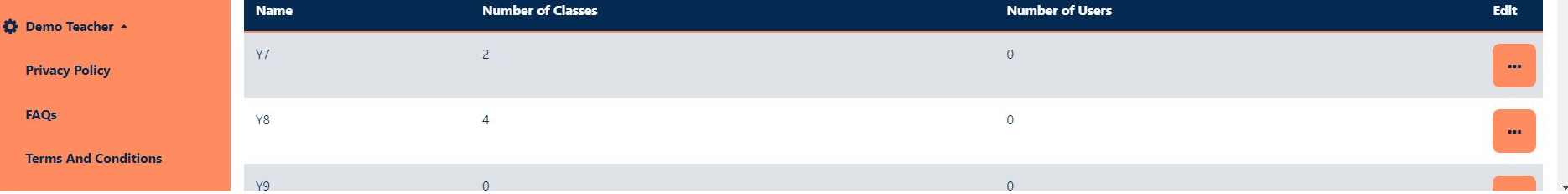

Update

C Q B & B 🔺 🖞 🗖 🥽

← → C 🌲 https://app.gcseprepper.co.uk/school-management/view?id=7

.

| Dashboard<br>Admin Operations | ۲10<br>۲11<br>Scł | 1<br>6<br><b>1001 Users</b> 25 ~ | Se<br>ti<br>CO | Use the filter<br>arch box to find<br>ne name of the<br>rrect member of<br>staff | 0<br>1<br>1<br>Kesen | d verification emails         | ···· |
|-------------------------------|-------------------|----------------------------------|----------------|----------------------------------------------------------------------------------|----------------------|-------------------------------|------|
| Marking                       | Showir            | ng 1-7 of 7 items.<br>Username   | Status 🖨       | Role                                                                             | Year(s)              | Contact Email 🖨               | Edit |
| Questions *                   |                   |                                  | Filter by      | Filter by                                                                        |                      |                               |      |
| Schools *                     |                   | I                                |                |                                                                                  |                      |                               |      |
| Reports *                     |                   | Demo Name                        | Live           | Master School Admin                                                              | Y7, Y8, Y9, Y10, Y11 | (not set)                     |      |
|                               |                   | Demo Student                     | Live           | Student                                                                          | Y7, Y8, Y9, Y10, Y11 | student@gcseprepper.co.uk     | -    |
|                               |                   | Demo Teacher                     | Live           | School Teacher Admin                                                             | Y7, Y8, Y9, Y10, Y11 | teacher@gcseprepper.co.uk     | -    |
|                               |                   | Mary Student                     | Live           | Student                                                                          | Y7, Y8, Y9, Y10, Y11 | marystudent@gcseprepper.co.uk |      |
| 🍄 Paul Fradgley 🔺             |                   | Tom Student                      | Live           | Student                                                                          | Y7, Y8, Y9, Y10, Y11 | tomstudent@gcseprepper.co.uk  |      |
| Privacy Policy                |                   |                                  |                |                                                                                  | 4                    |                               |      |
| Terms And Conditions          |                   |                                  |                |                                                                                  |                      |                               |      |

← → C ♠ https://app.gcseprepper.co.uk/school-management/view?id=7

.

| Dashboard<br>Admin Operations          | ۲۱۵<br>۲۱۱<br>Scł | 1<br>6<br>nool Users 25 ~      | 1. Press t<br>the th<br>right o<br>wis<br>2. Clic | he pink tile with<br>ree dots to the<br>of the user you<br>h to change<br>k 'Edit User' | 0<br>1<br>• Resen    | d verification emails 🔹 Add ne                 | ···  |
|----------------------------------------|-------------------|--------------------------------|---------------------------------------------------|-----------------------------------------------------------------------------------------|----------------------|------------------------------------------------|------|
| Marking                                | Showir            | ng 1-7 of 7 items.<br>Username | Status 🗢                                          | Role                                                                                    | Year(s)              | Contact Email 🖨                                | Edit |
| Schools *                              |                   |                                | Filter by 🗸                                       | Filter by 💙                                                                             |                      |                                                |      |
| Reports *                              |                   | Demo Name                      | Live                                              | Master School Admin                                                                     | Y7, Y8, Y9, Y10, ¥11 | (not set)                                      |      |
|                                        |                   | Demo Student                   | Live                                              | Student                                                                                 | Y7, Y8, Y9, Y10, Y11 | student@gcseprepper.co.uk                      |      |
|                                        |                   | Demo Teacher                   | Live                                              | School Teacher Admin                                                                    | Y7, Y8, Y9, Y10, Y11 | teacher@gc Edit User<br>Set Status: Dormant    |      |
|                                        |                   | Mary Student                   | Live                                              | Student                                                                                 | Y7, Y8, Y9, Y10, Y11 | Disable Marking<br>marystudemegescoreported at |      |
| 🔅 Paul Fradgley 🔺                      |                   | Tom Student                    | Live                                              | Student                                                                                 | Y7, Y8, Y9, Y10, Y11 | tomstudent@gcseprepper.co.uk                   |      |
| Privacy Policy<br>Terms And Conditions | 0                 | lan Taylor                     | Unverified                                        | Student                                                                                 | Y7, Y8, Y9, Y10, Y11 | itaylor@academiesenterprisetrust.org           |      |

|                           | Dellard Charles              | Undets Have Davis Teacher |
|---------------------------|------------------------------|---------------------------|
| 1. Click on               | the existing                 | Demo Teacher              |
| role & use the menu to se | e drop-down<br>lect the role | Title                     |
| you'd like to             | change it to                 | First Name                |
| Marking                   |                              | Demo                      |
| Questions *               |                              | Last Name                 |
| Schools *                 |                              | Teacher                   |
|                           |                              | Email                     |
| Reports *                 |                              | teacher@gcseprepper.co.uk |
|                           |                              | Role                      |
|                           |                              | School Teacher Admin      |
|                           |                              | Subjects                  |
|                           |                              | × Biology                 |
|                           |                              | × Chemistry               |
| 🔅 Paul Fradgley 🔺         |                              | × Physics                 |
| Privacy Policy            |                              | Save                      |
| Terms And Conditions      |                              | 2. Press 'Save'           |
|                           |                              |                           |